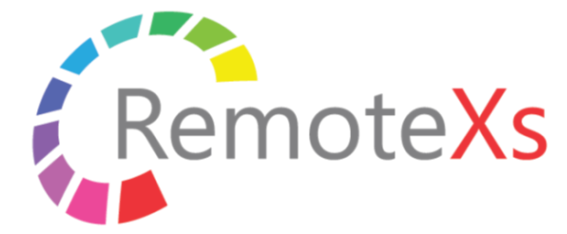

A Gateway to accessing your digital resources

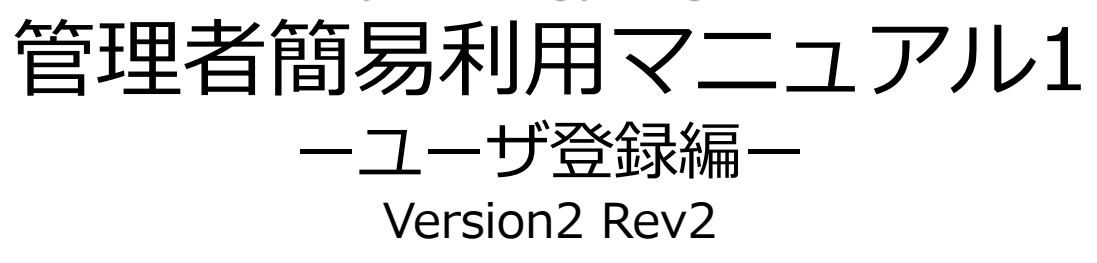

iJapan株式会社/iGroup Japan Customer Support 作成日:2018年10月11日 改訂日:2019年6月13日

目次

| 項目                    | Page |
|-----------------------|------|
| 0-1. 推奨環境             | 3    |
| 0-2. 基本動作について         | 4    |
| 1. 図書ポータル             | 5    |
| 2.管理者としてのログイン         | 6    |
| 3.ユーザカテゴリ登録           | 7    |
| 3.カテゴリとユーザの紐づけ        | 9    |
| 4.ユーザ登録フロー            | 10   |
| 4-1.ユーザによる登録          | 11   |
| 4-1-1.ユーザによる登録後の管理者作業 | 12   |
| 4-2.管理者によるユーザ登録       | 14   |
| 4-2-1.1名づつ登録          | 15   |
| 4-2-2.Excelファイルからの登録  | 16   |
| 4-3.外部システム連携によるユーザ登録  | 17   |
| 5.ユーザの停止および削除         | 20   |
| 6.管理者による管理者登録         | 22   |

### 0-1. RemoteXs 推奨環境

### ブラウザ

• Google Chrome: Version 65以上

- FireFox: Version 60以上
- Microsoft Edgeは次期バージョンより動作保証

※その他のブラウザにつきましては動作保証は御座 いません。Safari、Opera、モバイル版のChrome、 Safari、Firefox(軽量版を除く)は動作しますが、 保証は致しかねます。

### 0 S

※基本的に上記の動作保証対象ブラウザが使えるもの。

- Windows7以上
- Apple OS X
- Linux
- i0S
- Android

### 0-2. RemoteXsの基本動作について

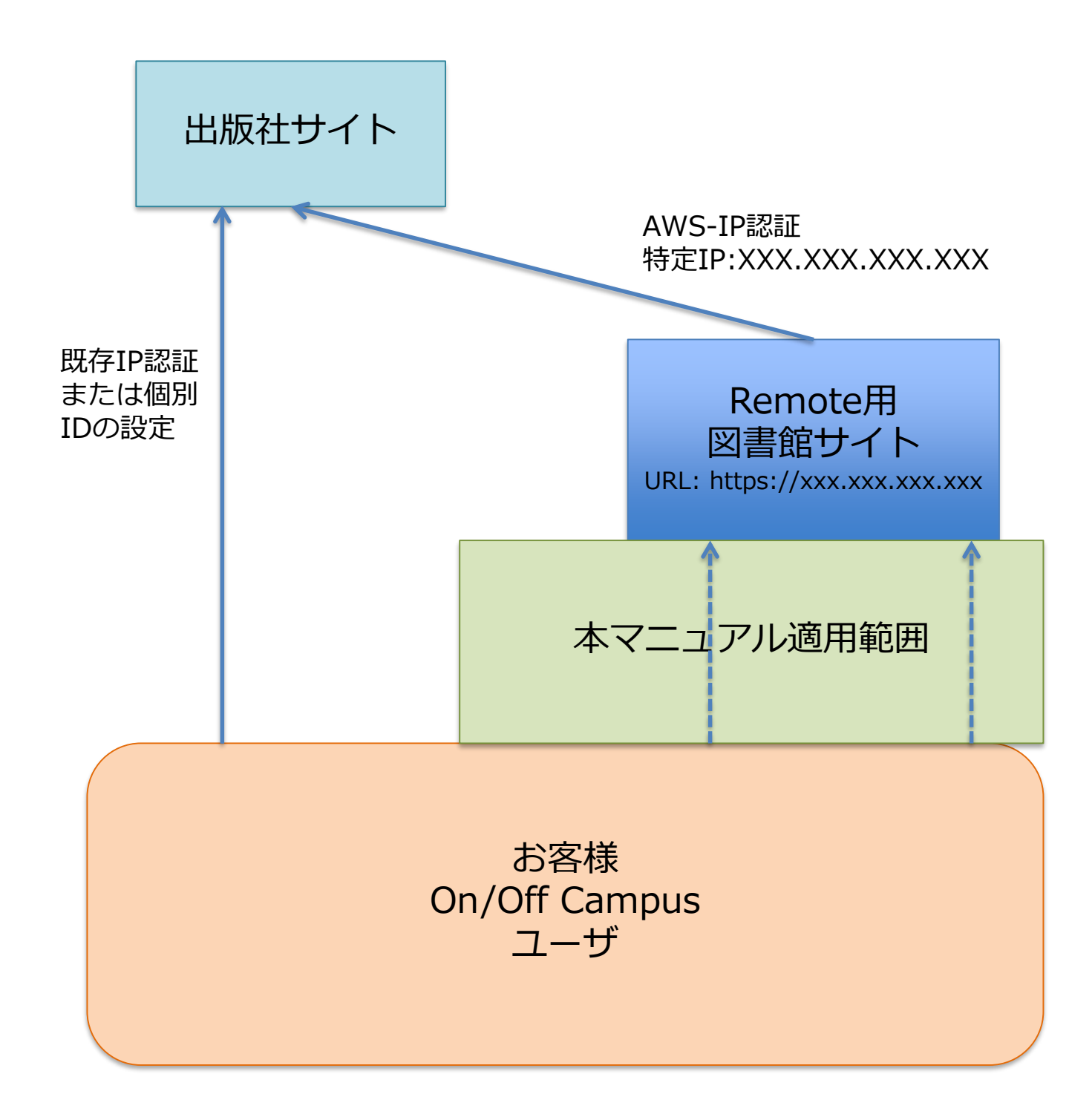

## 1.図書ポータル

お客様のポータルサイトを利用する場合

お客様ポータルサイトのURLをご連絡ください。RemoteXsログイン後に同じポータルサイト に移動するように設定します。

RemoteXsのポータルを利用する場合

- 変更可能箇所: Topの部分のロゴおよびイメージ、文字、色等
- ・ 検索窓:デフォルトはコンテンツ検索、Summon等の横断検索等も設定可能
- ・ Opac検索窓:機関で利用のOpac等もインテグレーション可能
- ・ レポジトリ検索窓:機関で利用のJAIROクラウド等もインテグレーション可能
- Quick Links
- DB/EJ/Ebooks/Conference Proceedings
- ジャーナル(A to Z, eJournalsリスト)
- ・ eBooks(A to Z, eBooksリスト)

|                                 | RemoteXs ←変更可能ロゴ<br>A Gateway to accessing your digital resources                                                                             | Main Library                                   |                                                                                                    | English 🗘                                                    |
|---------------------------------|----------------------------------------------------------------------------------------------------|------------------------------------------------|----------------------------------------------------------------------------------------------------|--------------------------------------------------------------|
| Home                            | E-Resources v Tutorials Feedback v User Profile v                                                                                             |                                                |                                                                                                    |                                                              |
| Search                          | All 🕈 🗌 Available Content (E-Databases, E-Journals, E-Books,Tutorials)                                                                        | Go                                             | Google Scholar                                                                                                    |                                                              |
| ☆<br>☆<br>☆<br>☆<br>☆<br>☆<br>☆ | eDatabases<br>AAAS<br>ACS<br>Airport data<br>American Scientific Medicine<br>IEEE Computer Society<br>JAIRO - 学術機関リポジトリポータル<br>Science Direct | Det<br>Det<br>Det<br>Det<br>Det                | ails & Help<br>ails & Help<br>ails & Help<br>ails & Help<br>ails & Help<br>ails & Help<br>ails & Help<br>ails & Help<br>ails & Help<br>ails & Help<br>ails & Help<br>ails & Help<br>ails & Help<br>ails & Help<br>ails & Help<br>ails & Help<br>ails & Help<br>ails & Help | available 24 hours a day from<br>r RemoteXs service.<br>more |
| \$                              | Singapore Standards                                                                                                    | Alama Barnar (Barnar)<br>Barna Barnar (Barnar) | novali<br>novali Feedback = Gave Profile =                                                                                                    |                                                              |
| ជ                               | spie<br>eBooks                                                                                                    | Search All * Analubia Co                       | ntent (E Graduares, Egournals, E-Books, Tutorials) 0 0                                                                                                    | Google Scholar                                               |
|                                 | ASCE eBooks<br>ASME eBooks<br>Books 24 x 7<br>IGPublishing                                                                                    |                                                | دیکھی<br>کی کی کی کی کی کی کی کی کی کی کی کی کی ک                                                                                                    | Amountained                                                  |
|                                 | 00 11 % 1×0                                                                                                    |                                                | California<br>California<br>California<br>California<br>California                                                                                                    | Curicit. Links                                               |

色変更イメージ

RemoteXsのURLは<u>https://XXXX.remotexs.co</u> または <u>https://XXXX.remotexs.xyz</u>, またはお客様のドメインURLとなります。

## 2.管理者としてのログイン

#### noreplyメールからのログイン

RemoteXsから下記のメールが届きます。このメールの指示に従ってパスワードを設定し、指定された管理者のメールアドレスでログインしてください。

From: University name, **RemoteXs Portal** <XXXXX@remotexs.co> 日付: 2017年12月18日 23:18 件名:〇〇〇〇〇〇のリモートアクセスポータルの利用のためのアカウントが作成について To: ユーザ名 <XXXXXX@XXXXX.ac.jp >

XXXXXX XXXXXXX 様

XXXXXXXXの図書館の管理者がアカウントを作成しました。ブラウザ等に下記のリンクをコ ピー&ペーストいただき、ログインください。

https://施設名.remotexs.xyz/ja/user/reset/2159/1513606719/5ZTgYpa65a\_L9z... このリンクは一度だけログインするために使用することができ、2週間で有効期限が切れ、パス ワードを設定できるページに移動します。

パスワードを設定後、今後 <u>https://施設名.remotexs.xyz/ja/user</u>にログインすることができ ます。:

email/username :xxxx.xxxx@xxxx.co.jp

password: Your password

このサイトは、下記を目的として利用できます。:

(ご自身の了承ののち)図書館のデジタル情報源をリモートから利用することができます。
 一図書館の購読している様々なデジタルコンテンツの参照が可能となります。

RemoteXsポータルの詳細については、<u>RemoteXsユーザーガイドを参照してください。</u>

重要:

コンテンツについてリモートアクセスが許可されていないコンテンツはアクセスできないこと があります。

リモートアクセス機能の使用状況は監視されます。

システムダウンロードは禁止されております。

ログインIDを共有しないでください。

この自動生成されたメッセージに返信しないでください。

備考:

パスワード設定には、アルファベットの大文字と小文字の利用や8文字以上、数字の利用等の条件がありますので、ご注意ください。

# 3.ユーザカテゴリ登録

#### ユーザカテゴリとは?

RemoteXsでは部局ごとの利用状況を確認するため、またコンテンツへのアクセスを制限する ため、**ユーザカテゴリ**を設定することができます。各々のユーザは最低1つのユーザカテゴリ に所属させる必要がありますが、何も設定しないと「Default」カテゴリにアサインされます。 各ユーザカテゴリで得られる情報は、利用統計や所属部署ごとに利用可能なコンテンツを制御 する際にご活用していただけます。

※事前にどの部署や学部単位で統計を取ったり利用制限をするのかが分かっている場合は、 ユーザ登録前にユーザカテゴリを作成されることをお勧めいたします。

| - 于順- |
|-------|
|-------|

①ダッシュボードから、「ユーザカテゴリ」タブをクリック

| アクティブユーザー                                                                                                    | User                                                                                                    | Statistics                                               | ダッシュホー                                                                                             | ド コンテンツ RemoteXs                                                             | ユーザー ユーザカテ リー<br>Content                                                                                          | · Resource Groups 田        |
|----------------------------------------------------------------------------------------------------|----------------------------------------------------------------------------------------------------|----------------------------------------------------------|----------------------------------------------------------------------------------------------------|------------------------------------------------------------------------------|----------------------------------------------------------------------------------------------------|----------------------------|
| ・Remote Access User (8)<br>Add User<br>ブロックされたユーザー                                                                                                    |                                                                                                    |                                                          | Active<br>8 (100%)                                                                                 | <ul> <li>ACS</li> <li>デー</li> <li>Ency</li> <li>文献</li> <li>Sax's</li> </ul> | タベース on: 12/19 8:01年後<br>clopedia of Environmen しょうれ<br>レコード on: 12/18 10:54<br>Dangerous Properties of Industria | (環境健康百科事典)<br>al Materials |
| 承認待ちのユーザー<br>New U<br>Home » Dashboard » User Groups<br>Usage                                                                                                    |                                                                                                    |                                                          |                                                                                                    | ×≋<br>• Scie                                                                 | レコード on: 12/18 10:53牛後<br>nceDirect<br>のグッシュボード                                                                   | 希ホーム ほログアウト                |
| Filt r by Group Name                                                                                                    |                                                                                                    |                                                          |                                                                                                    |                                                                              |                                                                                                    |                            |
| - 🙀 E - cose an operation - 🕐 Execu                                                                                                    | Apply リセット                                                                                                    |                                                          |                                                                                                    | _                                                                            |                                                                                                    |                            |
| - W = Execution ExecutionExecutionExecutionExecutionExecutionExecutionExecutionExecutionExecutionExecutionExecutionExecutionExecutionExecutionExecutionExecutionExecutionExecutionExecutionExecution | Apply 9891                                                                                                    | D a Limit                                                | Category expiry date                                                                               | On Campus Access                                                             | Off Campus Access                                                                                                 | アクション                      |
|                                                                                                    | Apply 9891                                                                                                    | D a Limit<br>Ni Set                                      | Category expiry date<br>Not Set                                                                    | On Campus Access                                                             | Off Campus Access                                                                                                 | アクション                      |
| <ul> <li>小菜 三</li> <li>coose an operation - ・・・・・・・・・・・・・・・・・・・・・・・・・・・・・・・・・・・</li></ul>                                                                                                    | Apply Uter K<br>ste<br>Attached resource groups<br>Default<br>Default<br>Default<br>Categories expiring in 1 of<br>Categories expiring in 1 of<br>Ca | D a Limit<br>N Set<br>N Set<br>N Set<br>O C r Categories | Category expiry date<br>Not Set<br>2018 12月 21<br>2018 12月 21<br>expiring today or already expired | On Campus Access                                                             | Off Campus Access                                                                                                 | アクション<br>編集<br>編集<br>編集    |

# 3.ユーザカテゴリ登録

#### ①単独登録

|                                                                                                    | 4                                                                                                    | <u> ෯</u> ダッシュボード     | 番ホーム    | ⊜ログアウ   | F. |
|----------------------------------------------------------------------------------------------------|----------------------------------------------------------------------------------------------------|-----------------------|---------|---------|----|
| User Categories                                                                                                    | •                                                                                                    | <b>€</b> Go Back      |         |         |    |
|                                                                                                    |                                                                                                    |                       |         | リスト     | 翻訳 |
| 名前* Category users expire date Date I2月 22 2018 E.g., 12月 22 2017 If this date is set, all users attached to this category will have remote access disabled on this date | 説明  Attached resource groups *  Attached resource groups *  Attached resource groups to give users of this category access to the resources in  Data Limit (in MB)  MB  Set the data limit (per day limit) for this user category. Limit is specified in MBs  - • On and Off campus Access  @ Off Campus Access  @ Off Campus Access | the respective groups | Editor: | WYSIWYG |    |
| 保存 キャンセル                                                                                                    |                                                                                                    |                       |         |         |    |

新しく作成するユーザカテゴリの名称を\*の箇所に記入します。オプションとして、所属グループの ユーザの期間満了日や説明、どの情報源のグループ(リソースグループ、後述)に登録させるか、さらに、 各所属ユーザが、1日にダウンロードできるデータ制限、オンサイトまたはオフサイトでのアクセスの 制限、等を設定することができます。

入力が完了しましたら、画面左下緑の保存のボタンをクリックしてください。

#### ②CSVファイルで部署リストを作成しての登録

|                                                                                                    | のダッシュボード 番ホーム ゆログアウト |
|----------------------------------------------------------------------------------------------------|----------------------|
| Bulk User Group Import                                                                                                    | <b>€</b> Go Back     |
| -状態 • No imported items. • No imported items. • No imported items. • No imported items. • Your template file should contain the foll • TEMPLATE-bulk_user_group_import.xls • TEMPLATE-bulk_user_group_import.xls • TEMPLATE- |                      |
| usergroup, attachedresourcegroup     Image: callbri i i i i i i i i i i i i i i i i i i                                                                                                     |                      |
| 65535 XLS Maximum     *       Select the maximum number of rows your Excel file contains. This number MUST be to the select the maximum number of rows your Excel file contains. This number MUST be to the select the maximum number of rows your Excel file contains. This number MUST be to the select the maximum number of rows your Excel file contains. This number MUST be to the select the maximum number of rows your Excel file contains. This number MUST be to the select the maximum number of rows your Excel file contains. This number MUST be to the select the select the sele                                                |                      |
| 選択ファイルが現代されていません。<br>Select a different file from your local system.                                                                                                    |                      |
| インボート                                                                                                    |                      |

Excel template fileのリンクをクリックし、Excelファイル中のusergroup欄に新しいユーザカテゴ リを追加することが出来ます。Attachedresourcegroup欄は、空欄で問題ありません。(ユーザカテ<sup>8</sup> ゴリにリソースを紐づける方法は別マニュアルをご覧ください。)

## 3.ユーザカテゴリとユーザの紐づけ

#### 作成したユーザカテゴリにユーザを紐づけるためには、ダッシュボードから RemoteXsユーザタブをクリックし、ユーザリストを表示させて準備完了です。

| Home » D | Dashboard » Re        | moteXs Users                      |                                                                                                    |                  |                 | <b>必</b> ダッシュボ        | ード 谷ホーム ほログアウト |
|----------|-----------------------|-----------------------------------|----------------------------------------------------------------------------------------------------|------------------|-----------------|-----------------------|----------------|
| Rem      | otexs I               | Users                             | ダッシュボード コンテ                                                                                                    | シツ RemoteXs ユーザー | ユーザカテゴリー        | Resource Groups   出版社 |                |
|          |                       |                                   |                                                                                                    | アクティブユ           | -ザー ブロックされたユーザー | - 承認待ちのユーザー           | 管理者ユーザー メールログ  |
|          | lel is sur Dis        | we at a Vallage at Dulla less and |                                                                                                    |                  |                 |                       |                |
| + AO     | ia new Re             | motexs User + Buik Import         | Users * Buik Delete User                                                                                                    | S<br>            |                 |                       |                |
| Flite    | er by Nam             | e Filter by E-mai                 |                                                                                                    |                  | 7 W K           |                       |                |
| _ 揭./    | <b>左</b>              | <u> </u>                          | - Ally -                                                                                                    |                  |                 |                       |                |
|          | F                     | tion - Everyte                    |                                                                                                    |                  |                 |                       |                |
| - (      | noose an opera        | - Choose an operation -           |                                                                                                    |                  |                 |                       |                |
|          | A 24                  |                                   |                                                                                                    |                  |                 | Ever here the se      | += //-         |
|          | 石即                    | ۷                                 | ユーリカテュリー                                                                                                    | ユーリー登録から         | 前回のアクセス・        | Expiration            |                |
|          | _                     | - Choose an operation - 🔺         |                                                                                                    | 6ケ月 3週           | 17种少 ago        |                       | 編集 アカワントをキャンセル |
|          |                       | Block current user                |                                                                                                    | 2年1週             | 1時間 52分 ago     |                       | 編集 アカウントをキャンセル |
|          |                       | Cancel user account               |                                                                                                    | 10ヶ月 6日          | 3時間 6分 ago      |                       | 編集 アカウントをキャンセル |
|          | And Address of Column | Change or Set User Data           |                                                                                                    | 1年1ヶ月            | 1日 1時間 ago      |                       | 編集 アカウントをキャンセル |
|          | Traper State          | Limit                             |                                                                                                    | 12ヶ月 1日          | 2日 23時間 ago     |                       | 編集 アカウントをキャンセル |
|          | -                     | Change User Category              |                                                                                                    | 2年1週             | 3日 18時間 ago     |                       | 編集 アカウントをキャンセル |
|          | -                     | Change User Expiration            | 10000                                                                                                    | 5日 19時間          | 4日 17時間 ago     |                       | 編集 アカウントをキャンセル |
|          | -                     | Date                              |                                                                                                    | 1年 10ヶ月          | 4日 20時間 ago     |                       | 編集 アカウントをキャンセル |
|          |                       | Change User Library               |                                                                                                    | 1年 3ヶ月           | 5日 1時間 ago      |                       | 編集 アカウントをキャンセル |
|          |                       | Make user Admin User              | 100100-000                                                                                                    | 1週 5日            | 5日 3時間 ago      | 2019 5月 31 - 00:00    | 編集 アカウントをキャンセル |
|          | -                     | Make User Sub Admin               | and a second second sec | 4ヶ月 1週           | 5日 17時間 ago     |                       | 編集 アカウントをキャンヤル |
|          |                       |                                   |                                                                                                    |                  | 5 H 11-3 H 60   |                       |                |

~手順~

①特定のユーザカテゴリに振り分けたいユ ユーザを、ボックスにチェックを入れて選 択(左図青枠参照)

③プルダウンから振り分け先のユーザカ テゴリを選択し、「次へ」をクリック Replace User Categories

Default

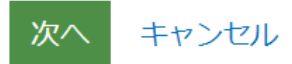

②画面左真ん中のプルダウンから、
 「Change User Category」を選択し、
 緑色のExecuteボタンをクリック

④ユーザのリストが表示されるので、
 確認し「Confirm」をクリック
 You selected the following *4 items*:

guns 21, 2018
Sanak Adapate Meghanistics
alast Salapate Meghanistics
gundan 2018

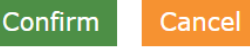

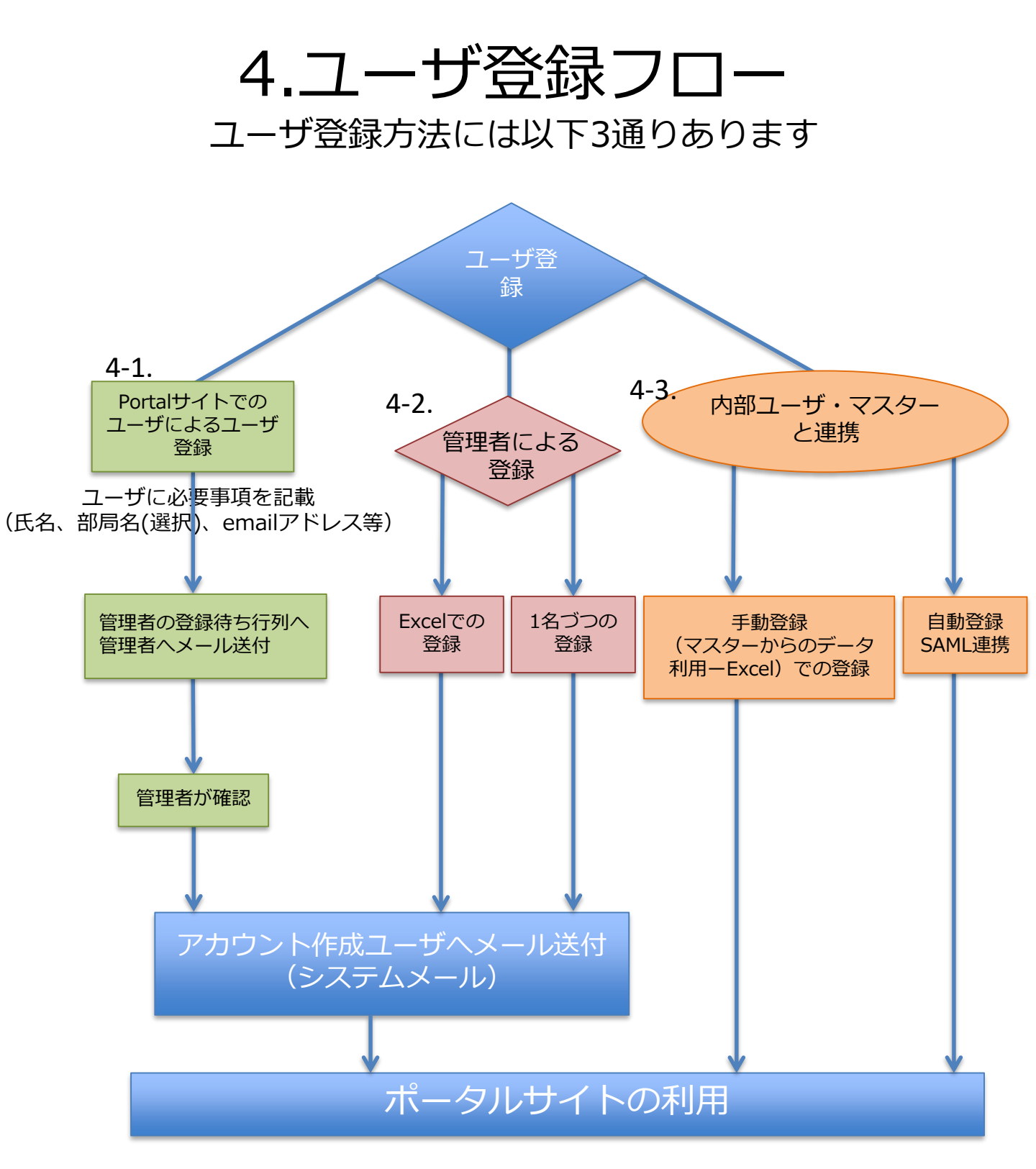

自動登録(4-3)の場合、RemoteXsは利用統計のための部局情報の他の個人情報は保持しません。IDとパスワード情報はすべてリダイレクトします。

最低限必要な情報は、機関内でユニークな名前と部局名のみでも登録が可能です。

手動登録の場合は、ユーザの転入や転出等差分を管理者が管理する必要があります。

10

Portalサイトでの ユーザによるユーザ 登録 4-1.ポータルサイトから ユーザによるユーザ登録

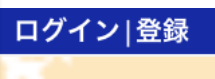

### **User Registration** メール \* 受信可能な、ご自身のメールアドレスを入力してください。 このサイトからのすべてのメールは、このアドレス宛に送信されます。 入力されたメールアドレスは非公開にされ、特定のニュースや通知をメールで受け取りたい場合や、管理者からの連絡、あるいはパスワ ード再発行メールの送信にのみ使用されます。 RemoteXs 名前 (ex. Taro)\* 苗字 (ex. Yamada)\* その他特記事項 User Profile Image ファイルを選択 選択されていません アップロード ユーザ写真ファイルは 512 KB 以下のサイズにしてください。 利用可能な拡張子: png gif jpg jpeg イメージは 150x150 ピクセルより大きくしてください。 Terms and Conditions Access to electronic resources is restricted to University/College/Organization users. Read the terms and conditions here. I agree \* CAPTCHA This question is for testing whether or not you are a human visitor and to prevent automated spam submissions. FB What code is in the image? \* Enter the characters shown in the image. アカウントの作成

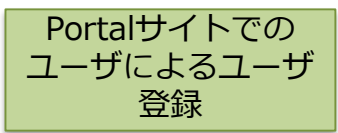

管理者の登録待ち行列へ 管理者へメール送付

### 4-1-1. ユーザ自身によるユーザ 登録完了後、管理者がすべき作業

#### Step0.ダッシュボードの承認待ちのユーザをクリック

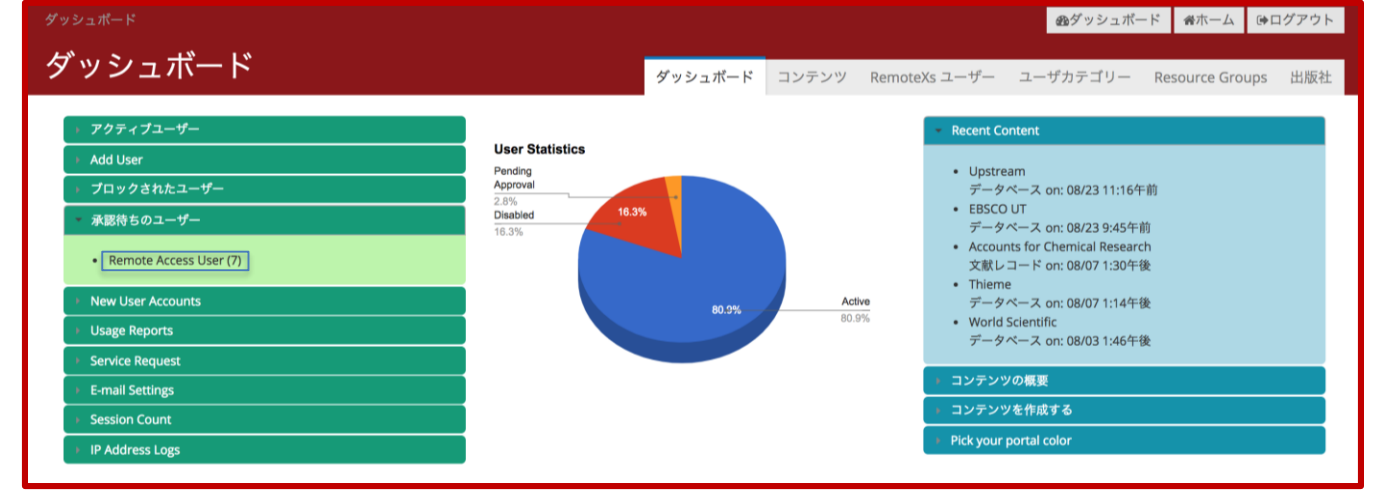

#### Step1.管理画面の承認待ちのユーザをクリック

| Home » Dashboard » RemoteXs Users » Users Pending App |                           |                  | 過ダッシュボード 番ホーム ほログアウト                      |
|-------------------------------------------------------|---------------------------|------------------|-------------------------------------------|
| 承認待ちのユーザー                                             |                           | ダッシュボード コンテンツ Re | emoteXs ユーザー ユーザカテゴリー Resource Groups 出版社 |
|                                                       |                           | アクティブユーザー ブロックさ  | れたユーザー <b>承認待ちのユーザー</b> 管理者ユーザー メールログ     |
| Filter by Name メール                                    | ユーザカテゴリ                   | _                |                                           |
| · · · · · · · · · · · · · · · · · · ·                 | - Any - 🔻                 | Apply リセット       |                                           |
| - 操作                                                  |                           |                  |                                           |
| - Choose an operation Execute                         |                           |                  |                                           |
|                                                       |                           |                  |                                           |
| <ul> <li>名前</li> <li>ユーザカテゴリー</li> </ul>              |                           | ユーザー登録から 前回のアクセス |                                           |
| Yumi Misawa                                           | yumi@igroupjapan.com      | 54分 51秒          | Edit   アカウントをキャンセル   Approve Account      |
| Felix2104 Hernandez                                   | 300236619@derecho.unam.mx | 1ヶ月 3週           | Edit   アカウントをキャンセル   Approve Account      |
| agus kartomo                                          | agus.kartomo@ui.ac.id     | 1ヶ月 4週           | Edit   アカウントをキャンセル   Approve Account      |

#### Step2:管理者が所属部局をアサイン(アサインしないとデフォルトとして設定されます。)

|   | Felix2104 Hernandez                                  | 300236619@derecho.unam.mx                                                       | 1ケ月 3週                                                         | Edit   アカウントをキャンセル   Approve Account   |
|---|------------------------------------------------------|---------------------------------------------------------------------------------|----------------------------------------------------------------|----------------------------------------|
| 編 | <sup>2</sup>                                         |                                                                                 |                                                                |                                        |
|   | 表示名 *                                                | 300236619_2779                                                                  | 🔓 空白文字は使用できますが、ピリオド・ハイフン・アポストロ                                 | コフィー・アンダースコア以外の句読点は使用できません。            |
|   | メールアドレス *<br>ルアドレスは非公開にされ、特定                         | 300236619@derecho.unam.mx<br>のニュースや通知をメールで受け取りたい場合や、管理者からの連絡、                   | 受信可能な、ご自身のメールアドレスを入力してください。 この<br>あるいはパスワード再発行メールの送信にのみ使用されます。 | サイトからのすべてのメールは、このアドレス宛に送信されます。 入力されたメー |
|   | User expiration<br>Set expiration for this user      |                                                                                 |                                                                |                                        |
|   | Preferred language settings.<br>言語<br>● 英語 (English) | ○日本語 メール用のデフォルト言語と、サイ                                                           | イト表示用の好みの言語を指定してください。                                          |                                        |
|   | 名前 (ex. Taro) *                                      | Felix2104                                                                       |                                                                |                                        |
|   | 苗字(ex. Yamada) *                                     | Hernandez                                                                       |                                                                |                                        |
|   | User Categories *                                    | 1                                                                               |                                                                | The user categories of the user        |
|   | 保存 キャンセル                                             | ACS Pub<br>Ariangga University, Indonesia<br>Booknet<br>CESTI<br>Core Knowledge |                                                                | 12                                     |

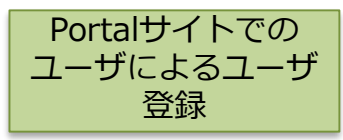

管理者の登録待ち行列へ 管理者へメール送付

### 4-1-1. ユーザ自身によるユーザ 登録完了後、管理者がすべき作業

#### Step3: Request Approveをクリック

| Home » Dashboard » RemoteXs Users » Users Pending App |                           |                                        | 必ダッシュボード 各ホーム ほログアウト          |
|-------------------------------------------------------|---------------------------|----------------------------------------|-------------------------------|
| 承認待ちのユーザー                                             |                           | ダッシュボード コンテンツ RemoteXs ユーザー            | ユーザカテゴリー Resource Groups 出版社  |
| Filter by Name メール                                    | ユーザカテゴリー<br>- Any- ・      | アクティブユーザー ブロックされたユーザー 承認<br>Apply リセット | <b>待ちのユーザー</b> 管理者ユーザー メールログ  |
| - 操作                                                  |                           |                                        |                               |
| □ 名前 ユーザカテゴリー                                         |                           | ユーザー登録から 前回のアクセス                       |                               |
| Yumi Misawa                                           | yumi@igroupjapan.com      | 54分 51秒 Edit                           | アカウントをキャンセル   Approve Account |
| Felix2104 Hernandez                                   | 300236619@derecho.unam.mx | 1ヶ月 3週 Edit                            | アカウントをキャンセル   Approve Account |
| agus kartomo                                          | agus.kartomo@ui.ac.id     | 1ヶ月 4週 Edit                            | アカウントをキャンセル   Approve Account |

#### Step4: ユーザに管理者からWelcomeメールが送付される (Welcomeメール自動送付ーメールの内容についてはDashboardのEmail Template settingから確認可能)

| Home » Dashboard » E-mail Template Se |                                                                                                    | ∞ダッシュボード                     | 倉木一ム       | 母ログアウト |
|---------------------------------------|----------------------------------------------------------------------------------------------------|------------------------------|------------|--------|
| アカウントの設定                              |                                                                                                    | <b>←</b> Go Back             |            |        |
|                                       |                                                                                                    |                              | 設定         | エクスポート |
| メール                                   |                                                                                                    |                              |            |        |
| ウェルカム (管理者作成のユーザー)                    | - ウェルカム(管理者作成のユーザー) —————————————————————                                                                                                    |                              |            |        |
| ウェルカム(承認待ち)                           | 管理者が作成した新しいユーザーアカウントへ送信する、ウェルカムメールのメッセージを編集してください。 The list of available tokens that can                                                                                                    | be used in e-mails is provid | led below. |        |
| ウェルカム(承認不要)                           | 件名                                                                                                    |                              |            |        |
| アカウントの有効化                             | [site:name]のリモートアクセスポータルの利用のためのアカウントカ                                                                                                    |                              |            |        |
| アカウントプロック                             | Trins is a mutuingual variable.<br>本文                                                                                                    |                              |            |        |
| アカウント無効化の確認                           | [user:profile-remotexs-users:field-last-name] [user:profile-remotexs-users:field-first-name]様                                                                                                    |                              |            |        |
| アカウント無効化                              | [site:name]の図書館の管理者がアカウントを作成しました。ブラウザ等に下記のリンクをコピー&ペーストいただき、ログイン<br>[site:name]の回書館の管理者がアカウントを作成しました。ブラウザ等に下記のリンクをコピー&ペーストいただき、ログイン                                                                                                    | ください。                        |            |        |
| Login one time e-mail                 | LoseLoneCurrerのGinerongについていっ<br>このリンクは一度だけログインするために使用することができ、2週間で有効期限が切れ、パスワードを設定できるページに移                                                                                                    | 動します。                        |            |        |
| パスワード再発行                              | パスワードを設定後、今後 [site:login-uri]にログインすることができます。:<br>email/username : [user:mail/cbr>password: Your password<br>>br>                                                                                                    |                              |            |        |
|                                       | このサイトは、下記を目的として利用できます。:<br>- (ご自身の了承ののち) 図書館のデジタル情報源をリモートから利用することができます。<br>- 図書館の様々なデジタル資産の参照が可能となります。<br>- の書館の様々なデジタル資産の参照が可能となります。<br>- の書館の様々なデジタル資産の参照が可能となります。<br>- の書館の様々なデジタル資産の参照が可能となります。<br>- の書館の様々なデジタル資産の参照が可能となります。<br>- の書館の様々なデジタル資産の参照が可能となります。<br>- の書館の様々なデジタル資産の参照が可能となります。<br>- の書館の様々なデジタル資産の参照が可能となります。<br>- の書 |                              |            |        |
|                                       | RemoteXsポータルの詳細については、 <a href="https://www.youtube.com/watch?v=CxmKbdB-KpM"> RemoteXsユーザーガイ</a>                                                                                                    | ′ドを参照してくだ                    | さい。        | 11     |
|                                       | This is a multilingual variable.                                                                                                    |                              |            |        |

### 4-2.管理者によるユーザ登録

ダッシュボードから、「RemoteXsユーザ」タブをクリックすると、RemoteXsユーザの登録画面が表示 されます。ユーザ登録は、単独で一人ずつする方法を、複数のユーザをExcelファイルを使ってまとめて アップロードする方法の二種類あります。

管理者に

よる 登録

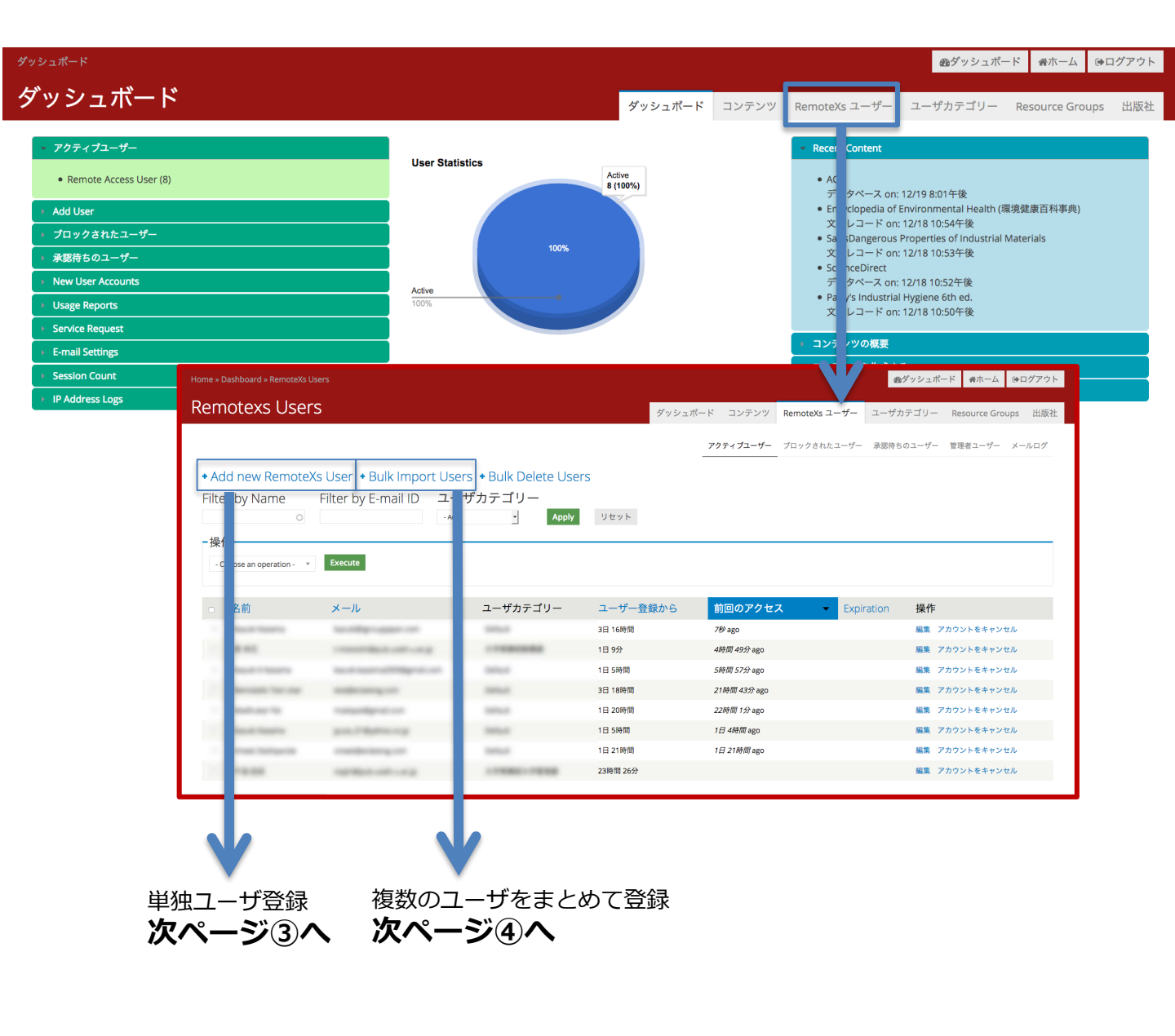

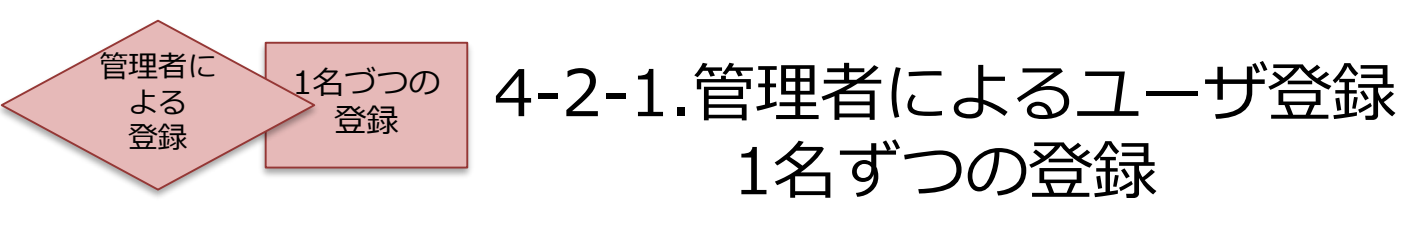

③1名づつの登録 前項のAdd new RemoteXs Userから、1名ずつ単独のユーザ登録が出来ます。

|                                                                                                    | Current Library         | r: Main Library Change Library |                      | & Dashboard      | e GeLogout   |
|----------------------------------------------------------------------------------------------------|-------------------------|--------------------------------|----------------------|------------------|--------------|
| ユーザー                                                                                                    |                         |                                |                      | <b>€</b> Go Back |              |
|                                                                                                    |                         |                                |                      | リスト インボート        | Delete users |
| このページで管理者が新しいユーザーを登録することができます。                                                                                                    | ーザのメールアドレスとユーザー名は因有である。 | 必要があります。                       |                      |                  |              |
| メール*                                                                                                    | メールアドレ                  | スは、今後ユーザがロ                     | ダインする際に利             | 川用します。           |              |
| 受信可能な、ご自身のメールアドレスを入力してください。 この*                                                                                                    | ◎ パスワードの                | 再登録等の際は、ここ                     | で登録されるメー             | -ルアドレスに送付る       | されます。        |
| いはパスワード再発行メールの送信にのみ使用されます。                                                                                                    |                         |                                |                      |                  |              |
| Password complia                                                                                                    | e: 2 of 7               |                                |                      |                  |              |
| パスワードの確認 *                                                                                                    |                         |                                |                      |                  |              |
|                                                                                                    | パスワー                    | ドは、下記の条件を満                     | たすものを2回こ             | ご入力ください。         |              |
| パスワードは下記の要求事項を満たす必要があります。 <ul> <li>パスワードは8字以上である必要があります。</li> <li>パスワードは9なくとも1つ以上の起号を含わ必要があります。</li> </ul>                                                                                                    | -半旬                     | 自英数字記号の組み合わ                    | わせで、8文字以             | トであること           |              |
| <ul> <li>パスワードは少なくとも1つ以上の文字を含む必要があります</li> <li>パスワードは少なくとも1つ以上の数字が入る必要があります</li> <li>パスワードは大文字と小文字の組み合わせである必要があります</li> </ul>                                                                                                    | - <u>-</u> -            | -ザ名を含まないこと。                    |                      |                  |              |
| パスワードは下記の要求事項を満たす必要が                                                                                                    | -過去<br>ります。 -過去         | 53つ前までのバスワー                    | -ドと同じもので(<br>bせであること | はないこと。           |              |
| <ul> <li>パスワードは3字以上である必要があります。</li> <li>ユーザ名はパスワードに入れられません。</li> <li>パスワードは過去に該びにようのパスワードと同じではいけま</li> <li>パスワードは少なととも「コ以上の文字を含いる要があります。</li> <li>パスワードは少なととも「コ以上の文字を含いる要があります。</li> <li>パスワードは少なととも「コ以上の文字を含いる要があります。</li> <li>パスワードは少なととも「コ以上の文字を含いあっかけである要求があります。</li> </ul> | ~~ <b>~</b> ~           | くチと小文子の組みらん                    |                      |                  |              |
| Liser Profile Image                                                                                                    |                         |                                |                      |                  |              |
| 選択 ファイルが選択されていません。 アッ                                                                                                    | <sup>2</sup> ロード        |                                |                      | <b>.</b>         |              |
| ユーザ写真ファイルは 512 KB 以下のサイズにしてくだ<br>利用可能な拡張子: png gif jpg jpeg<br>イメージは 150x150 ピクセルより大きくしてください。                                                                                                    | 、<br>フロフィール画            | 像(オフション)を選                     | 観沢することか出き            | 来ます。             |              |
| - RemoteXs                                                                                                    |                         |                                |                      |                  |              |
| 名前(ex. Taro) *                                                                                                    |                         |                                |                      |                  |              |
|                                                                                                    | RemoteXs F 7°           | の名前を登録してくた                     | -<br>さい。表示順          |                  |              |
| 苗字 (ex. Yamada) *                                                                                                    | は「名前・苗字                 | 」(例 太郎 山田)                     | となります。               |                  |              |
|                                                                                                    |                         |                                |                      |                  |              |
| User Categories *                                                                                                    |                         |                                |                      |                  |              |
| Default<br>大学事務部大学管理課<br>ユーザが序                                                                                                    | 属するユーザカテゴリ              | をひとつ                           |                      |                  |              |
| 送択してく                                                                                                    | ださい。(後程変更可能             | 能)                             |                      |                  |              |
| The user categories of the user                                                                                                    |                         |                                |                      |                  |              |
| - ・その他特記事項 ―――                                                                                                    |                         |                                |                      |                  |              |
|                                                                                                    |                         |                                |                      |                  |              |
| アカウントの作成                                                                                                    |                         |                                |                      |                  |              |
|                                                                                                    |                         |                                |                      |                  |              |
|                                                                                                    |                         |                                |                      |                  |              |

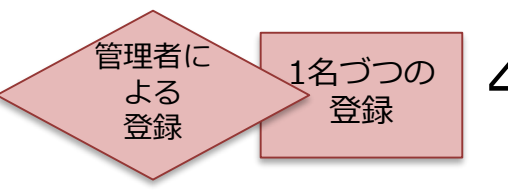

4-2-2.管理者によるユーザ登録 Excelファイルからの登録

#### ④Excelファイルを使った複数ユーザの一括登録 前々頁のBulk Import Usersを選択すると、ユーザを複数まとめて登録することが出来ます。

| Home » Dashboard » RemoteXs Users » Bulk Import Users                                                                                                    | か ダッシュボード                          | 倉木一ム  | 母ログアウト       |
|----------------------------------------------------------------------------------------------------|------------------------------------|-------|--------------|
| ユーザー                                                                                                    | <b>←</b> Go Back                   |       |              |
|                                                                                                    | リスト                                | インポート | Delete users |
| Import file<br>選択 ファイルが選択されていません。<br>Select the CSV file to be imported. The template can be downloaded for fiber.<br>Users to preview<br>10 で<br>Select the number of Users to be previewed before importing all Users.<br>Notify new users of account<br>If checked, each newly created user will receive the Welcome, new user reated by administrator email use | Excelのテンプレ<br>ードし、項目に行<br>リストを作成する | ✓一ト   | tings page   |
| Excelテンプレートの各項目<br>(下図の例をご確認ください)<br>・ Email:電子メールアドレス<br>・ Name:電子メールアドレス<br>・ Roles: Remote Access User                                                                                                    | ላወ入ታሶ                              | 內容    |              |
| ・field_first_name: <b>名前</b> (日本語、英語も可)                                                                                                    |                                    |       |              |

- ・field\_last\_name:苗字/名字
- ・ field\_user\_categories: ユーザカテゴリ名(未入力の場合はDefaultにアサイン)
- ・Language: 言語 en(英語)/ja(日本語)

備考:(2019年4月現在)日本語で名前、苗字を入力した場合、RemoteXs上での表示 が逆になります。(例:太郎 山田)

|   | A                      | В                      | С                  | D                | E               | F                     | G        |
|---|------------------------|------------------------|--------------------|------------------|-----------------|-----------------------|----------|
| 1 | mail                   | name                   | roles              | field_first_name | field_last_name | field_user_categories | language |
| 2 | tamaki@igroupjapan.com | tamaki@igroupjapan.com | Remote Access User | Tamaki           | Kobayashi       | Default               | јр       |

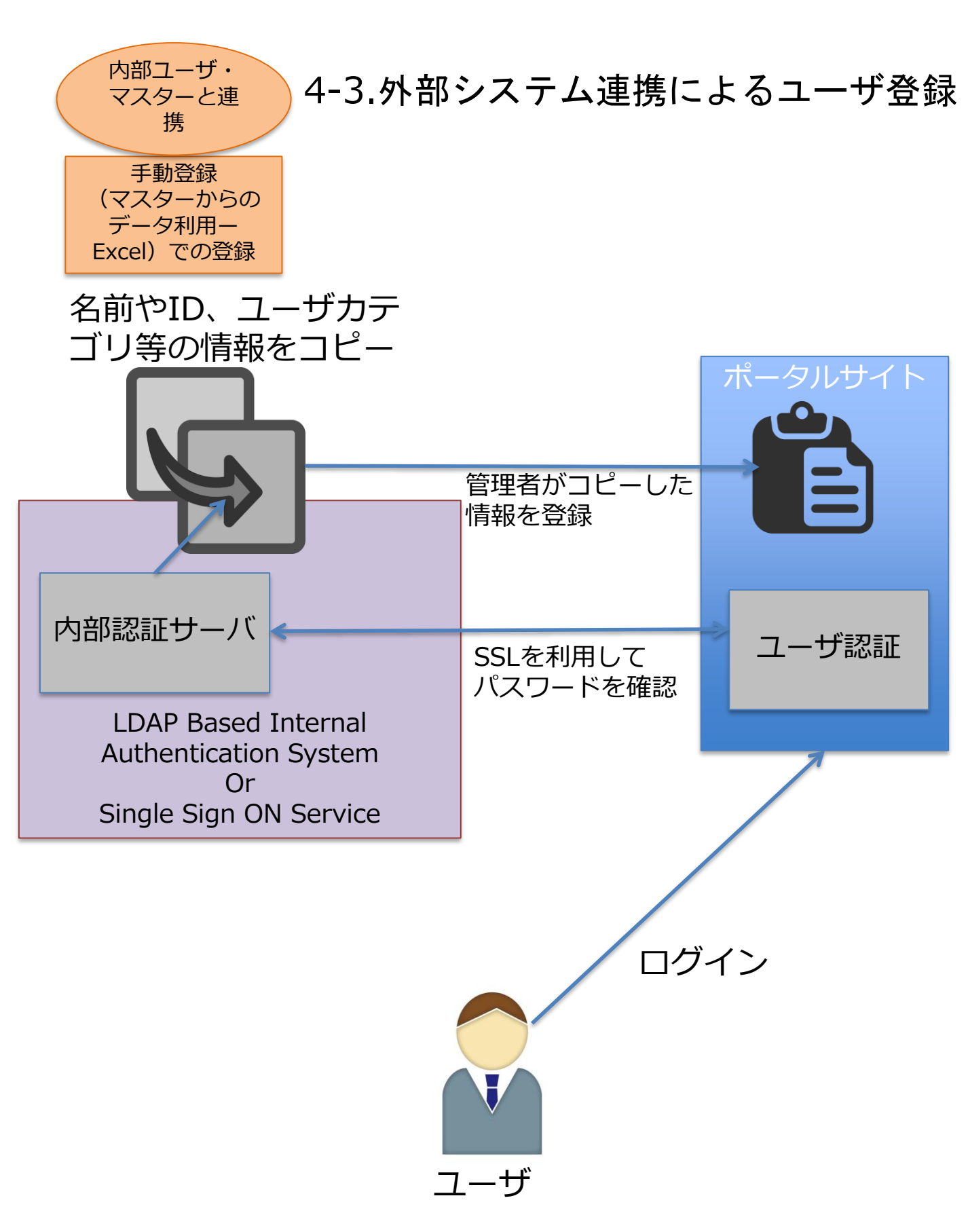

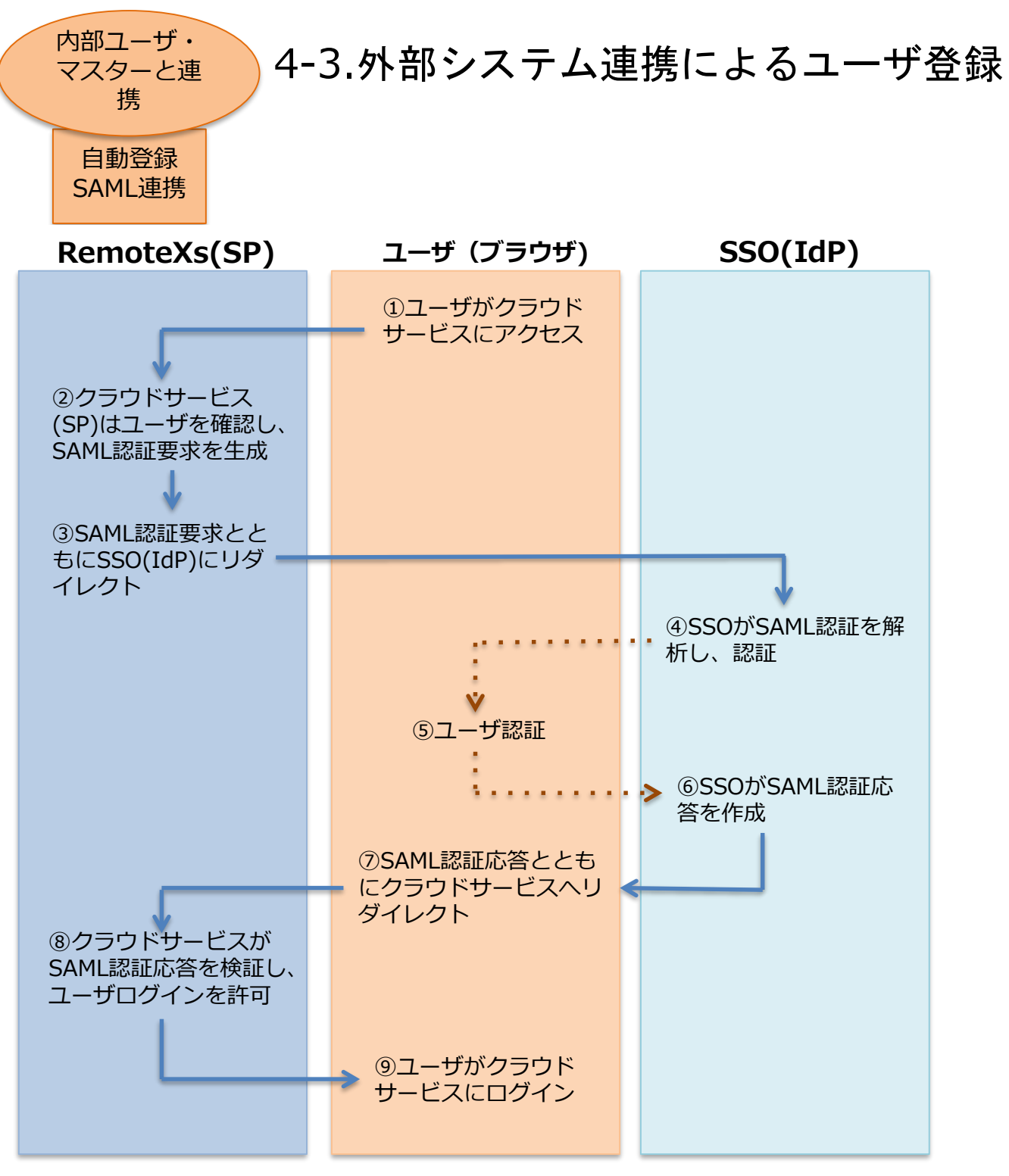

Shibboleth(学認)の場合は、同様にSAML2によりSSO認証可能。 必要な情報は、IDPのXML情報 (metadata) Shibbolethでログイン後にポータルへのリンク表示

OpenID (FacebookやYahooMail等を利用した認証)も可能 必要な情報は、認証のEnd PointのURL, TokenのEnd PointのURL, User情報の End point,クライアントIDとクライアントの秘密の質問のURL

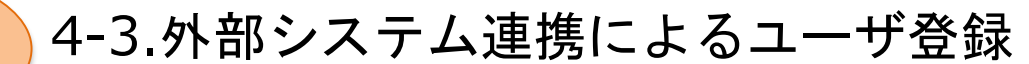

## SSO integration作業手順

Step1: URL選択(お客様) RemoteXsのURL: https://XXX.remotexs.co or XXX.remotexs.xyz もしくはお客様URL

Step2: AWS-IPの通知と証明書の提示(弊社)

Step3: 出版社へIP登録の依頼(お客様)

内部ユーザ・

マスターと連 携

自動登録 SAML連携

Step4: IdPの設定に必要なMetadata XMLの提示(版元)

Step5: IdPの設定と属性引き渡し設定、テストアカウントの発行(お客様)

Step6: SPの設定とログインテスト(版元)

Step7: お客様でのテスト(お客様)

Step8:本格運用

備考:SSOで1回ログインして認証が通れば、RemoteXs上にアカウントが生成 されます。RemoteXs上では、IDとパスワードを保持しません。RemoteXs上 でアカウントを削除しても毎回IdPに確認に行くため、運用自体は問題ありませ ん。ただし、個人の設定(お気に入り登録等)が消えてしまいます。 RemoteXsのアカウントを削除しても、利用統計等には記載されます。 5.ユーザ情報の変更及び停止、削除

#### 「RemoteXsユーザ」タブから、ユーザ情報の管理や削除をすることが出来ます。

管理者に

よる 登録

| Home » Dashboard » RemoteXs Users                                                                                          |                                             |                   |                                                                             |               | <b>の</b> ダッシュボー                         | ード 餐ホーム ほログアウト                       |
|----------------------------------------------------------------------------------------------------|---------------------------------------------|-------------------|-----------------------------------------------------------------------------|---------------|-----------------------------------------|--------------------------------------|
| Remotexs Users                                                                                                    |                                             | ダッシ               | ユボード コンテンツ                                                                  | RemoteXs ユーザー | ユーザカテゴリー                                | Resource Groups 出版社                  |
|                                                                                                    |                                             |                   |                                                                             |               | - ,,,,,,,,,,,,,,,,,,,,,,,,,,,,,,,,,,,,, | Resource Groups HIMPL                |
|                                                                                                    |                                             |                   | アクティブユーザー<br>                                                               | ブロックされたユーザー   | 承認待ちのユーザー                               | 管理者ユーザー メールログ                        |
| + Add new RemoteXs User + Bulk Im                                                                                          | port Users + Bulk Delete Users              |                   |                                                                             |               |                                         |                                      |
| Filter by Name Filter by E-mail II                                                                                         | D ユーザカテゴリー                                  |                   |                                                                             |               |                                         |                                      |
| 0                                                                                                    | - Any - • Apply                             | リセット              |                                                                             |               |                                         |                                      |
| -操作                                                                                                    |                                             |                   |                                                                             |               |                                         |                                      |
| - Choose an operation - 🔹 Execute                                                                                          |                                             |                   |                                                                             |               |                                         |                                      |
|                                                                                                    |                                             |                   |                                                                             |               | 編集ボ                                     | タン                                   |
| □ 名前 メール                                                                                                    | ユーザカテゴリー                                    | ユーザー登録から          | 前回のアクセン                                                                     | z 🔹 Expi      | ration 操作                               |                                      |
|                                                                                                    | Default                                     | 3日 16時間           | 7秒 ago                                                                      |               |                                         | アントをキャンセル                            |
|                                                                                                    | 入子争芴即能芴昧                                    | 1日 9万             | 4时间 49万 ago                                                                 |               | 開来 7 編集 7                               | カウントをキャンセル                           |
|                                                                                                    | Default                                     | 3日 18時間           | 21時間 43分 ago                                                                |               | 編集ア                                     | プリントをキャンセル                           |
|                                                                                                    | Default                                     | 1日 20時間           | 22時間 1分 ago                                                                 |               | 編集ア                                     | <sup>*</sup> カウント・キャンセル              |
|                                                                                                    | Default                                     | 1日 5時間            | -<br>1日 4時間 ago                                                             |               | 編集・ア                                    | <b>プ</b> カウントキキャンセル                  |
| 0                                                                                                    | Default                                     | 1日 21時間           | <i>1日 21時間</i> ago                                                          |               | 編集 ア                                    | <sup>*</sup> カウントマ:キャンセル             |
|                                                                                                    | 大学事務部大学管理課                                  | 23時間 26分          |                                                                             |               | 編集 ア                                    | <sup>*</sup> カウント <sup>3</sup> キャンセル |
|                                                                                                    |                                             |                   |                                                                             |               |                                         |                                      |
| Email<br>Email option will be checked automatically when subscribing to something.                                         |                                             |                   |                                                                             |               |                                         |                                      |
| 表示名 *                                                                                                    |                                             |                   |                                                                             |               |                                         |                                      |
| Kazuki (2159<br>空白文字は使用できますが、ビリオド・ハイフン・アポストロフィー・アンダースコア以外の句読点                                                              | は使用できません。                                   |                   |                                                                             |               |                                         |                                      |
| 現在のパスワード                                                                                                    | -User expiration                            |                   |                                                                             | ]             |                                         |                                      |
| メールアドレスまたは パスワードを変更するために現在のパスワードを入力してください。パスペ                                                                              | Set expiration for this user                |                   |                                                                             |               |                                         |                                      |
| kan.ki@igroupiapan.com                                                                                                    | - •User Profile                             |                   |                                                                             |               |                                         |                                      |
| 父国司勝な、ご田県のメールアドレスを入力してくたさい。このライドからのタイにのメールは、<br>され、特定コースや潮知をメールで受け取りたい場合や、管理者からの連絡、あるいはパスワー<br>パマコロー」↓                     |                                             |                   |                                                                             |               |                                         |                                      |
| Password compliance:                                                                                                    |                                             |                   |                                                                             |               |                                         |                                      |
| パスワードの確認                                                                                                    |                                             | Use               | r Profile Image                                                             |               |                                         |                                      |
| hidden<br>パスワードは下記の要求事項を満たす必要があります。                                                                                        |                                             | 38                | R ファイルが選択されていません。                                                           | アップロード        |                                         |                                      |
| <ul> <li>パスワードは最低E文字の歌字が入る必要があります。</li> <li>Parson of must not contain their sustmanne.</li> </ul>                         |                                             | ユーザ<br>利用可<br>イメー | →スノアコルは 512 KB 以下のサイズに<br>能な拡張子: png gif jpg jpeg<br>ジは 150x150 ピクセルより大きくして | ください。         |                                         |                                      |
| <ul> <li>ハスノードは増加に良産しにさメルハスノードと同じではいけません。</li> <li>バスワードは少なくとも「文字以上の必要があります。</li> <li>バスワードは歩なくとも「文字以上の必要があります。</li> </ul> |                                             | 名前                | (ex. Taro) *                                                                |               |                                         |                                      |
| • Password must have upper and lower case letters.<br>状態                                                                   |                                             | Kazu              |                                                                             |               |                                         |                                      |
|                                                                                                    |                                             | 苗字<br>Kasar       | (ex. Yamada) *                                                              |               |                                         |                                      |
| コーザ情報の変更                                                                                                    |                                             | Use               | r Categories *                                                              |               |                                         |                                      |
| ユーショキョンタテ<br>パスワードの空車                                                                                                    | -Preferred language settings                | Defa<br>大学<br>大学  | #<br>単務部大学管理課<br>単務部総務課                                                     |               |                                         |                                      |
| ァクティブ状能の設定                                                                                                    | 言語<br>● 英語 (English)                        | The us            | er categories of the user                                                   |               |                                         |                                      |
|                                                                                                    | ○日本語<br>メール用のデフォルト登録と、サイト表示田の好みの登録を思定しアイジャン | - • 7             | その他特記事項                                                                     |               |                                         |                                      |
|                                                                                                    |                                             |                   | ***\\*/                                                                     |               |                                         |                                      |
|                                                                                                    | ・利用期限設定                                     | 保存                | キャンセル                                                                       |               |                                         |                                      |
|                                                                                                    | ・言語設定                                       | • ]               | プロフィーノ                                                                      | レ写真設定         |                                         |                                      |
|                                                                                                    |                                             | • }               | 所属ユーザナ                                                                      | コテゴリ設定        | Ē                                       | 20                                   |

| 管理者に<br>よる<br>登録<br>5.ユーナ                                                                                                    | ブ情報の変更及び停止、                                                                                                    | 削除 |
|----------------------------------------------------------------------------------------------------|----------------------------------------------------------------------------------------------------|----|
| ⑤ユーザの停止、削除                                                                                                    |                                                                                                    |    |
| ホーム » 12345678 » アカウントをキャンセル                                                                                                    |                                                                                                    |    |
| 12345678 のアカウント                                                                                                    | 、をキャンセルしてよろしいですか?                                                                                                    |    |
| <ul> <li>アカウントをキャンセルする時に</li> <li>作成されたコンテンツを保持したままアカ</li> <li>作成されたコンテンツを非公開にしてアカ</li> <li>作成されたコンテンツの所有者をAnonym</li> <li>作成されたコンテンツとアカウントを削除</li> <li>アカウントのキャンセルはメールでの確認<br/>有効にするとアカウントの無効化にはメールでの面</li> <li>上記からアカウントのキャンセル方法を選択してくだ</li> </ul> | カウントを無効にする。<br>カウントを無効にする。<br>nousにしてアカウントを削除する。<br>余する。<br>怒を必要とする。<br><sup>ザーの承認が必要になります。</sup><br>さい。この処理は取り消しできません。 |    |
| アカウントをキャンセルキャンセル                                                                                                    |                                                                                                    |    |

(停止、削除オプションの各種説明)

#### 通常ユーザアカウントに対して

 1. 作成されたコンテンツを保持したままアカウントを無効にする。

 →再有効化可能な状態を保ったまま、一時的にこのユーザのアカウントを使えない状態にする。

#### 管理者権限を持ったユーザアカウントに対して

2. 作成されたコンテンツを非公開にしてアカウントを無効にする。 →削除しようとしているユーザ(管理者ユーザ)が追加したコンテンツ(データベース、elournals, eBooks)を他ユー ザには非公開状態にし、このユーザのアカウントを再有効化可能な状態を保ったまま一時的に使えなくする。

3. 作成されたコンテンツの所有者をAnonymousにしてアカウントを削除する。 →削除しようとしているユーザ(管理者ユーザ)が追加したコンテンツ(データベース、eJournals, eBooks)を他ユーザ に公開したまま、このユーザのアカウントを完全に削除する。

 4. 作成されたコンテンツとアカウントを削除する。
 →削除しようとしているユーザ(管理者ユーザ)が追加したコンテンツ(データベース、eJournals, eBooks)も、この ユーザのアカウントも完全に削除する。

#### 登録emailによる自動削除

| Home » Administration » People » People                                                                                                    | Dashboard        | <b>∦</b> Home | €Logout      |
|----------------------------------------------------------------------------------------------------|------------------|---------------|--------------|
| People                                                                                                    | <b>€</b> Go Back |               |              |
|                                                                                                    | List             | Import        | Delete users |
| Use this form to batch delete users. Enter one email address per line.<br>WARNING: There is no confirmation for this action, users are deleted immmediately.<br>Email addresses |                  |               |              |
| コンマ等で区切らず、一行毎にemailを記載ください。                                                                                                    |                  |               |              |
| <br> ※削除直前の確認画面は無く、Deleteボタン一つで完全(<br> ご注意ください。                                                                                                    | こ削除され            | れます           | ので           |

21

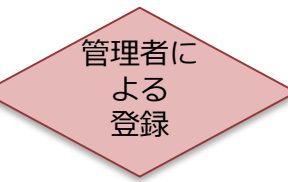

5.登録済みユーザのユーザカテゴリをまとめて変更

新年度、新学期等の異動がある場合、各ユーザの所属ユーザカテゴリをまとめて変更する ことが出来ます。

登録時に利用したExcelファイルのfield\_user\_categories欄を書き換えてそれをそのま ま再アップロードすることで、上記の操作が可能です。(Bulk Importでユーザ登録した 場合に限る)ユーザカテゴリの一括変更でアカウントのパスワードが初期化されたり、同 姓同名のユーザが二重登録されることはありませんのでご安心ください。

#### 注意事項

RemoteXsのアカウントはメールアドレスに紐づけられておりますので上記のユーザカテ ゴリの例のようにメールアドレスをまとめて変更することは出来ません。既存ユーザリス トのメールアドレスを変更してBulk Importすると同姓同名のユーザが二重登録されます のでご注意ください。

①以前アップロードしたExcelファイルの情報(可変部は主にメールアドレスとユーザカテゴリ)を更新。

|               |                                    |                                                |                                                |                                  |                                                        | <b>会</b> ダッシュボ     | -ド 愛ホーム ほログアウト                                                                                                    |
|---------------|------------------------------------|------------------------------------------------|------------------------------------------------|----------------------------------|--------------------------------------------------------|--------------------|----------------------------------------------------------------------------------------------------|
| em            | iotexs Users                       |                                                |                                                | ダッシュボード コンテン                     | ンツ RemoteXs ユーザー                                       | ユーザカテゴリー           | Resource Groups 出版社                                                                                                    |
| + Ad<br>Filte | id new RemoteXs<br>rr by Name<br>作 | S US r • Buik Import Us<br>Filter by E-mail II | sers · Bulk Delete Users<br>ユーザカテゴ<br>· ʌʌy· · | アクティブユー<br>リー<br>Apply リセ        | ザー ブロックされたユーザ・<br>ryト                                  | - 承認待ちのユーザー        | 管理者ユーザー メールログ                                                                                                    |
|               | A前                                 | メール                                            | ユーザカテゴリー                                       | ユーザー登録から                         | 前回のアクセス 🔻                                              | Expiration         | 操作                                                                                                    |
|               |                                    |                                                |                                                | 7ヶ月 3週                           | 1519 ago                                               |                    | 編集 アカウントをキャンセル                                                                                                    |
|               |                                    |                                                |                                                | 1年11ヶ月                           | 1557 349 ago                                           |                    | 編集 アカウントをキャンセル                                                                                                    |
|               |                                    |                                                |                                                | 10時間 30分                         | 389181 559 ago                                         |                    | 補菓 アカウントをキャンセル                                                                                                    |
|               |                                    |                                                |                                                | 4週1日                             | 389181 599 ago                                         |                    | 福東 アカウントをキャンセル                                                                                                    |
|               |                                    |                                                |                                                | 4P 39599                         | 2003100 2577 ago                                       |                    | 編集 アカウントをキャンセル                                                                                                    |
|               |                                    |                                                |                                                | OLI Zadial                       | 2344160 2333 ago                                       |                    | 補助 アカウノドモモヤノビル                                                                                                    |
|               |                                    |                                                |                                                | 17月1週                            | 1日 1時間 200                                             | 2019 48 30 - 00:00 | 福集 アカウントをませいセル                                                                                                    |
|               |                                    |                                                |                                                | 1ヶ月1週<br>5ヶ月6日                   | 1日 /時間 ago<br>1日 3時間 ago                               | 2019 4月 30 - 00:00 | 編集 アカウントをキャンセル<br>編集 アカウントをキャンセル                                                                                          |
|               |                                    |                                                |                                                | 1ヶ月 1週<br>5ヶ月 6日<br>2日 2時間       | 1日 /時間 ago<br>1日 3時間 ago<br>1日 19時間 ago                | 2019 4月 30 - 00:00 | <ul> <li>編集 アカウントをキャンセル</li> <li>編集 アカウントをキャンセル</li> <li>編集 アカウントをキャンセル</li> </ul>                                        |
|               |                                    |                                                |                                                | 1ヶ月1週<br>5ヶ月6日<br>2日2時間<br>2日3時間 | 1日 /時間 ago<br>1日 3時間 ago<br>1日 19時間 ago<br>1日 20時間 ago | 2019 4月 30 - 00:00 | 編集         アカウントをキャンセル           編集         アカウントをキャンセル           編集         アカウントをキャンセル           編集         アカウントをキャンセル |

①16項にあるユーザをまとめて登録する方法と同じく、Bulk Import Usersをクリック

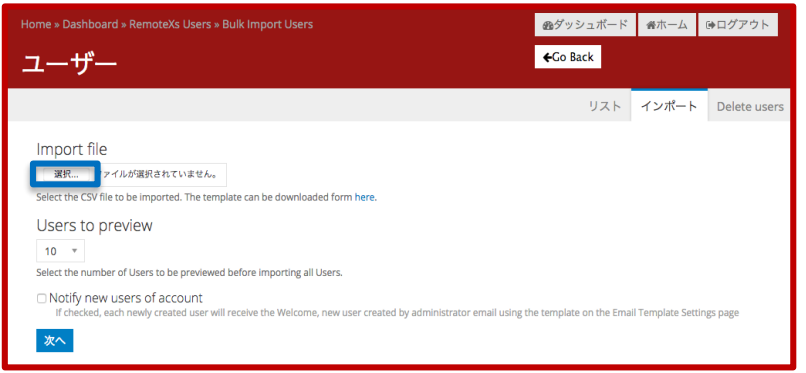

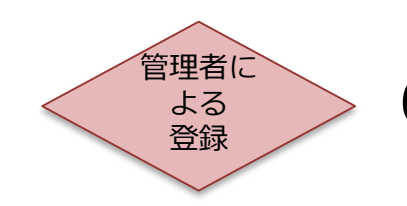

6.管理者による管理者登録作業

「RemoteXsユーザ」既に登録されているエンドユーザに管理者権限を 与えることが出来ます。

|        | ashboard » Rem   | noteXs Users                |                           |              |                  | <b>の</b> ダッシュボ     | ード 番ホーム ほログアウト      |
|--------|------------------|-----------------------------|---------------------------|--------------|------------------|--------------------|---------------------|
| Rem    | otexs L          | lsers                       |                           | ダッシュボード コンデ  | ンツ RemoteXs ユーザー | ユーザカテゴリー           | Resource Groups 出版社 |
|        |                  |                             |                           | マクティブマ       | tfthetf          | 品切除たのつ . H         | 2015年2日 オー・ノールログ    |
|        |                  |                             |                           |              | -9- JU9924021-9- | - 16210-50-1-9-    | 官哇石ユーリー メールロク       |
| + Ado  | d new Ren        | noteXs User + Bulk Import ( | Jsers + Bulk Delete Users |              |                  |                    |                     |
| Filter | r by Name        | Filter by E-mail            | ID ユーザカテゴ                 | <u>ע – ע</u> |                  |                    |                     |
|        |                  | 0                           | - Any - 🔻                 | Apply Ut     | マット              |                    |                     |
| - 操作   |                  |                             |                           |              |                  |                    |                     |
|        | oose an operatio | on- • Execute               |                           |              |                  |                    |                     |
|        |                  | - Choose an operation - 🔹 🔻 |                           |              |                  |                    |                     |
|        | 名前               | ٩                           | ユーザカテゴリー                  | ユーザー登録から     | 前回のアクセス 👻        | Expiration         | 操作                  |
|        |                  |                             | 100                       | 6ヶ月 3週       | <i>19</i> ₱9 адо |                    | 編集 アカウントをキャンセル      |
|        |                  | Change User Category        | 1000                      | 1年1ヶ月        | 5時間 21分 ago      |                    | 編集 アカウントをキャンセル      |
|        |                  | Change User Expiration      |                           | 12ヶ月 5時間     | 2日 3時間 ago       |                    | 編集 アカウントをキャンセル      |
|        | (                |                             | 1000                      | 2年 1週        | 2日 23時間 ago      |                    | 編集 アカウントをキャンセル      |
|        |                  |                             |                           | 4日 23時間      | 3日 21時間 ago      |                    | 編集 アカウントをキャンセル      |
|        |                  | Make user Admin Oser        | 1000                      | 1年 10ヶ月      | 4日 1時間 ago       |                    | 編集 アカウントをキャンセル      |
|        | -                |                             | 1000                      | 1年3ヶ月        | 4日 6時間 ago       |                    | 編集 アカウントをキャンセル      |
|        |                  | Send Password Pasat         |                           | 1週 5日        | 4日 7時間 ago       | 2019 5月 31 - 00:00 | 編集 アカウントをキャンセル      |
|        |                  | Email                       |                           | 4ヶ月 1週       | 4日 21時間 ago      |                    | 編集 アカウントをキャンセル      |
|        |                  | Send Welcome Email 🔍        |                           | 4ヶ月 5日       | 5日 6分 ago        |                    | 編集 アカウントをキャンセル      |
|        |                  |                             |                           | 10ヶ月 5日      | 5日 6時間 ago       |                    | 編集 アカウントをキャンセル      |

~手順~

①管理者にしたいユーザにチェックを入れる

③Grand Admin Roleと表示されるのを確認し、 Trueを選択し、Nextをクリック

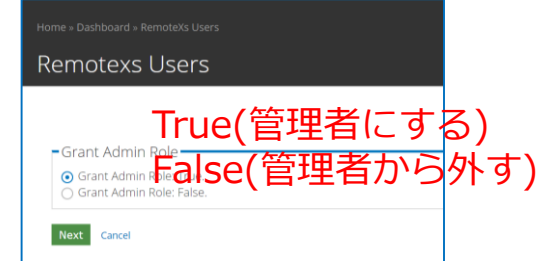

②プルダウンから、Make user Admin Userを選択し、 Execute をクリック

(4) Are you sure you want to perform  $\cdots \geq$ 表示されたら、確認ボタンをクリックする。 Current Library: Main Library

Are you sure you want to perform Make user Admin User on the selected items? Add new RemoteXs User + Bulk Import Users + Bulk Delete Users • tamaki-kobayashi1991\_2821 Confirm Cancel

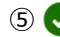

⑤ 🗸 Performed Make user Admin User と表示されるのを確認し、設定完了